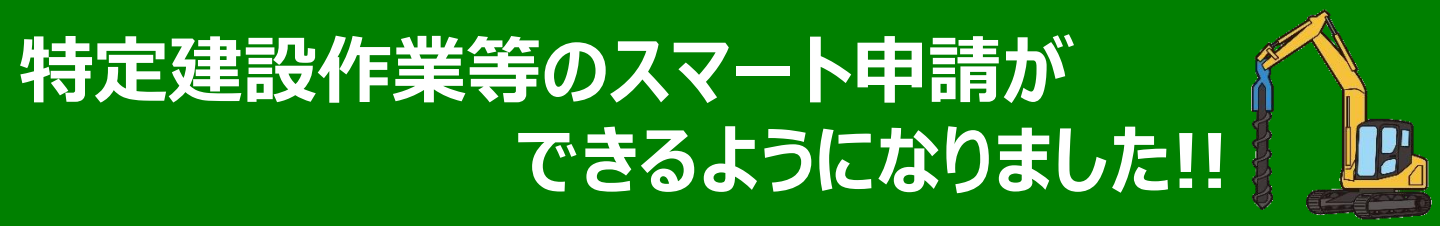

## 札幌市では、特定建設作業実施届出書・建設作業実施報告書の提出 について、電子メールでの提出に加えて、パソコン・スマートフォン・タブレットなどから、 スマート申請ができるようになりました。

※株式会社Grafferが運営するオンライン申請サイト利用しています。

いつでも、どこでも申請可能!

スマートフォン、タブレットから申請可能!

簡単操作で申請が可能!

申請内容をいつでも確認可能!

# 申請サイトへのアクセス方法

申請サイトへは、札幌市のホームページ「<u>建設作業の規制と届け出等</u>」から、 または<u>二次元コード</u>からアクセスすることができます。

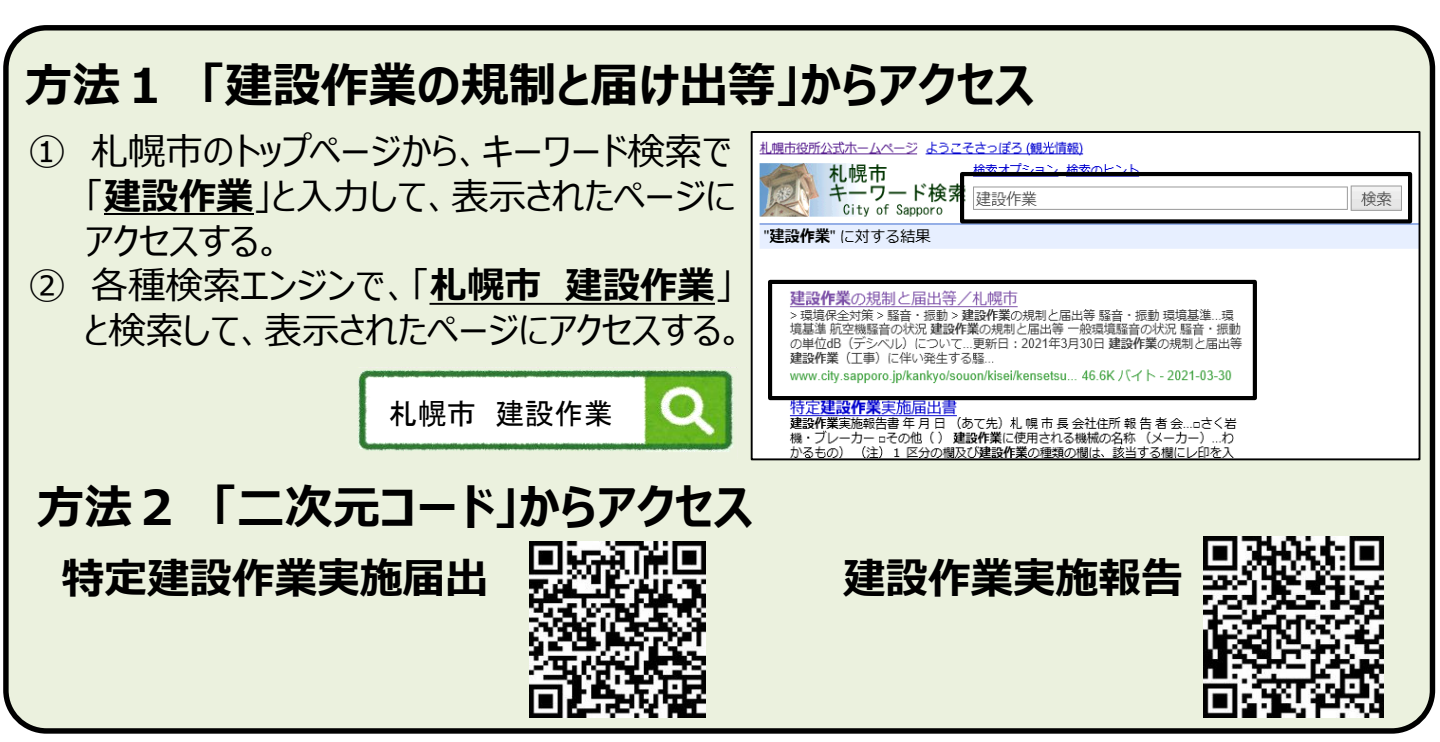

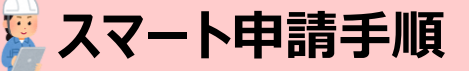

#### 手順1 申請サイトヘアクセス (前のページ参照)

本市HP「建設作業の規制と届け出等」または、二次元コードから申請サイトにアクセスします。

手順2 ログインまたはメール認証の選択

こちらの方法がおススメです!!

(方法1)「<u>Grafferアカウント</u>」を作成して、<u>ログイン</u>して申請する ログインして申請すると、<u>入力内容の一時保存や過去の申請内容等を確認</u>する ことができます。

職場等のメールアドレスを使用して簡単にアカウントを作成することができます。

※「Google」「LINE」の情報(アドレス・パスワード)を使用してログインすることも可能ですが、二段階認証 を行う必要があるので、「Grafferアカウント」の作成</u>をおススメしています。

#### (方法2) メール認証して申請する。

メールアドレスを入力すると、申請用のURLがそのアドレスあて送付されます。届いたメールに記載 されているURLから申請します。(この方法では、申請履歴等を確認することができません。)

#### 手順3 内容入力

スマートフォン等でも簡単に入力することが可能です。 付近見取図、工事工程表などは1ファイル10MBまで添付可能です。

### 手順4 受付完了・申請完了メールが届く

登録したメールアドレスあて、受付時と申請完了時にそれぞれメールが届きます。

電子申請は、<u>届出書・報告書の写しがありません</u>ので申請完了メールを保存するなどしてください。

申請状況は、受付・申請完了メールに記載されているURLから確認ができます。

## 📙 アカウントページ(見本)

|                                      | 【届出書 Ver.7】特定建設作業実施 申請先:1.根標市<br>届出書<br>中語書号:4474-7028-8790-5936811 契付日:2021年13月06日11時04分 |
|--------------------------------------|-------------------------------------------------------------------------------------------|
| 申請一覧 / 申請詳編                          | 対応ステータス:<br>受付済 詳細を運営する                                                                   |
| 【届出書 最新】特定建設作業実施届出書                  |                                                                                           |
| 申請を取り下げる この申請を元に新規申請                 |                                                                                           |
|                                      |                                                                                           |
|                                      |                                                                                           |
| 申請番号                                 | 【 品出書 最新】特定建設作業実施區 申請先:札幌市<br>出書 申請先:札幌市<br>即进卷号:1487.5809.5503.5061880                   |
|                                      | 対応ステータス:                                                                                  |
| ************************************ | 定了 詳細を確認する                                                                                |
| 対応ステータス 次の甲請をすることかできます。              |                                                                                           |
| 受付済                                  | 【証出書】特定課題作業実験経出書 中請先:札幌市<br>(次の改良用)<br>申請書号:2756-3304-5720-7132126 受付日:2021年12月03日15時34分  |
| 手続き名称                                | 対応ステータス:                                                                                  |
| 【届出書 最新】特定建設作業実施届出書                  | 2011年1月11日1日1日1日1日1日1日1日1日1日1日1日1日1日1日1日1日                                                |
| 1) + + + k + P                       |                                                                                           |
| 中萌名傳報                                | 【届出書】特定建設作業実施届出書 申請先:札幌市                                                                  |
| 甲酮有19枚<br>種別 法人                      | (次の收録用)<br>由連書曰: 5228.0470.8235.7858708 受付日: 2021年12月03日15時32分                            |

#### 【問い合わせ先】

住 所:〒060-8611 札幌市中央区北1条西2丁目 札幌市役所12階 南側 連絡先:札幌市環境局環境都市推進部 環境対策課(大気騒音係) 電 話:011-211-2882 メールアドレス:kankyo\_taisaku@city.sapporo.jp